Mars 2021

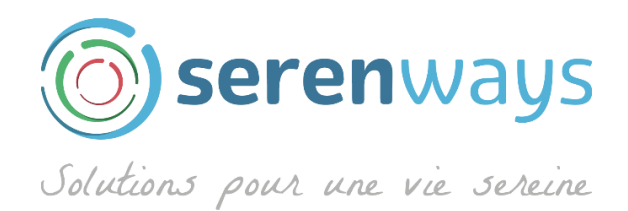

# Comment ne rater aucun message important

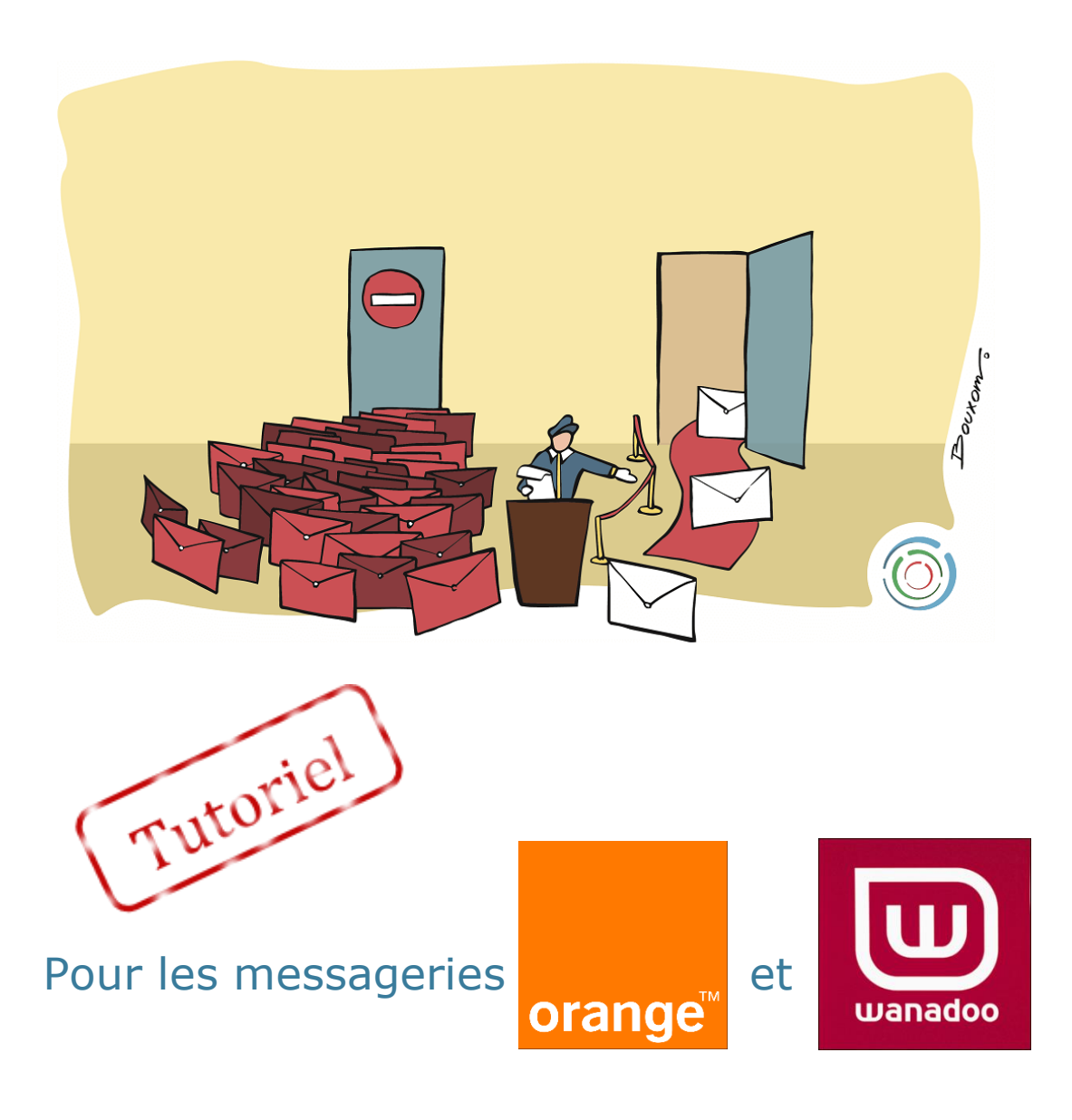

Pierre Garnier

www.serenways.com

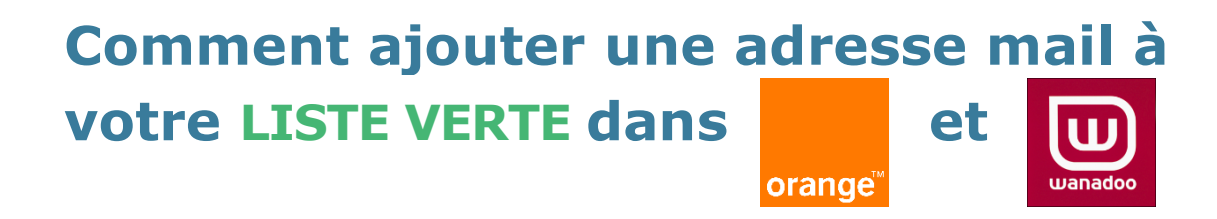

#### Étape 1 : Aller dans mes préférences

Cliquez sur mes préférences en haut à droite de votre messagerie

| mes contacts                             | agenda        | Le Cloud   |                     |        |               |
|------------------------------------------|---------------|------------|---------------------|--------|---------------|
|                                          |               |            | mes                 | préfé  | rences   aide |
|                                          | R             | lechercher | Q) da               | ans le | s mails 🔻     |
| vers 💗 🛛 autre                           | s fonctions 🔫 | )          | vue par             | me     | ssages 💗      |
| objet                                    |               | •          | date                | -      | taille 👻      |
| Incarnez une journaliste de choc dans Of |               |            | 14/06/14 17:28 30.4 |        | 30.4 ko       |
| avec La fibre pro, propulsez-vous dans I |               |            | 10/06/14 10:10      |        | 17.8 ko       |

## Étape 2 : Gérer vos listes

Cliquez sur **gérer ma liste rouge et ma liste verte** dans la rubrique **sécurité de ma boîte aux lettres** 

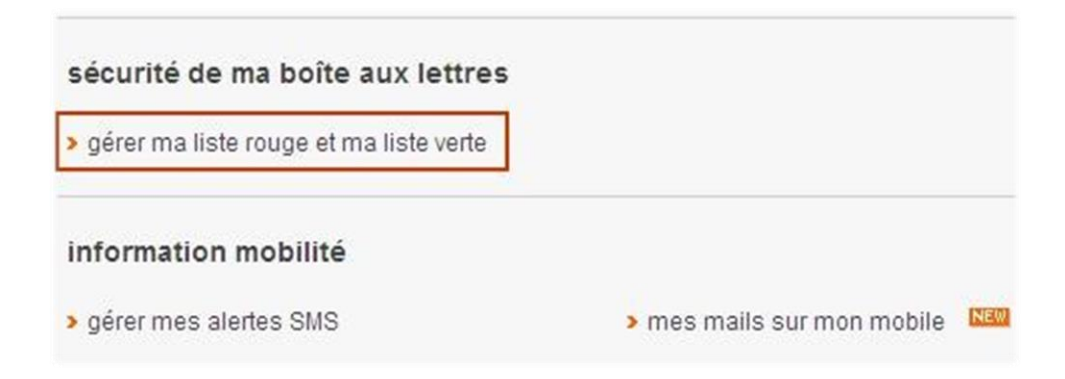

## Étape 3 : Utiliser la liste verte

- Décochez la case ajouter automatiquement les adresses des mails « indésirables » à ma liste... 1
- Cliquez sur ouvrir au bout de la ligne Liste verte 2

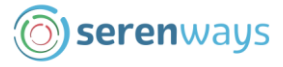

| tuoe suov         | aitez recevoir vos messages indésirables (à l'exception des messages filtrés par votre liste rouge                                           | ) |
|-------------------|----------------------------------------------------------------------------------------------------|---|
| dans              | votre dossier "Indésirables" ovtre boite de réception                                                                                        |   |
|                   |                                                                                                    |   |
| ajoute            | automatiquement les adresses des mails "indésirables" à ma liste rouge                                                                       |   |
| ajoute<br>et à ma | automatiquement les adresses des mails "indésirables" à ma liste rouge<br>liste verte les adresses des mails qui ne sont pas "indésirables". |   |

## Étape 4 : Ajouter à la liste verte

- Dans la rubrique liste verte, saisissez l'adresse mail du contact
- Cliquez sur ajouter 4

| liste verte                                                                                                    | rédure                                            |
|----------------------------------------------------------------------------------------------------|---------------------------------------------------|
| ajouter une adresse mail ou un nom de domaine<br>exemple: cecle bertau@orange fr ou @orange fr<br>(100 caractères maxmum)<br>pierre.garnier@fr.serenways.info          | Ima liste (maximum 100)                           |
| liste verte                                                                                                    | ridure *                                          |
| ajouter une adresse mail ou un nom de domaine ma lis<br>exemple: cecle bertau@orange fr ou @orange.fr<br>(100 caractéres maximum)<br>ajouter<br>accéder à mes contacts | te (maximum 100)<br>rre.garnier@fr.serenways.info |

# 🖖 L'adresse mail apparaît dans votre liste

#### Aidez-nous à améliorer ce document

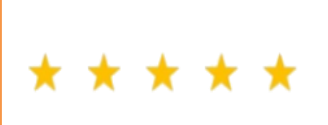

Prenez 1 min pour répondre à 3 questions simples. Vos suggestions d'amélioration aideront toute la communauté.

<u>**Cliquez ici**</u> ou tapez ce lien dans votre navigateur : https://bit.ly/avis-tuto-ajout-contact-serenways

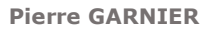

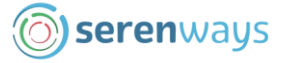